# **CISCO** Academy

# Packet Tracer - Zabezpieczanie urządzeń sieciowych

### Tabela adresowania

| Urządzenie | Interfejs         | Adres         | Maska         | Brama |
|------------|-------------------|---------------|---------------|-------|
| RTR-A      | G0/0/0            | 192.168.1.1   | 255.255.255.0 | nd.   |
|            | G0/0/1            | 192.168.2.1   | 255.255.255.0 | nd.   |
| SW-1       | SVI               | 192.168.1.254 | 255.255.255.0 |       |
| PC         | karta<br>sieciowa | 192.168.1.2   | 255.255.255.0 |       |
| Laptop     | karta<br>sieciowa | 192.168.1.10  | 255.255.255.0 |       |
| Remote PC  | karta<br>sieciowa | 192.168.2.10  | 255.255.255.0 |       |

## Wymagania

**Uwaga**: Aby to ćwiczenie było krótkie i łatwe w zarządzaniu, niektóre ustawienia konfiguracji zabezpieczeń nie zostały wprowadzone. Innymi słowy nie przestrzegane są najlepsze praktyki w zakresie bezpieczeństwa.

W tym ćwiczeniu skonfigurujesz router i przełącznik na podstawie listy wymagań.

#### Instrukcje

#### Krok1: Tworzenie dokumentacji sieci.

Uzupełnij tabelę adresową z brakującymi informacjami.

#### Krok2: Wymagania dotyczące konfiguracji routera:

- Zapobiegnij próbowaniu przez IOS odwzorowania błędnie wpisanych poleceń jako nazw domen.
- Nazwy hostów mają pasować do wartości w tabeli adresowania.
- Wymagaj, aby nowo utworzone hasła miały co najmniej 10 znaków długości.
- Zastosuj silne dziesięcioznakowe hasło dla linii konsoli. Użyj @Cons1234!
- Zapewnij, że konsola i sesje VTY zamkną się dokładnie po 7 minutach.
- Zastosuj silne, zaszyfrowane 10-znakowe hasło dla uprzywilejowanego trybu EXEC. W przypadku tego ćwiczenia dopuszczalne jest użycie tego samego hasła co na linii konsoli.
- Skonfiguruj baner MOTD ostrzegający o nieautoryzowanym dostępie do urządzeń.
- Zastosuj password encryption dla wszystkich haseł.
- Nazwa użytkownika NetAdmin z zaszyfrowanym hasłem LogAdmin! 9.
- Włącz SSH.
  - o Użyj **security.com** jako nazwy domeny.
  - o Użyj modułów długości 1024.

- Linie VTY powinny używać SSH dla połączeń przychodzących.
- Linie VTY powinny używać nazwy użytkownika i hasła skonfigurowanego do uwierzytelniania.
- Utrudnij próby siłowego włamania za pomocą polecenia blokującego próby logowania przez 45 sekund, przy trzech nieudanych próbach w ciągu 100 sekund.

#### Krok3: Wymagania dotyczące konfiguracji przełącznika:

- <u>Wszystkie</u> nieużywane porty przełącznika powinny być wyłączone.
- Domyślny interfejs zarządzania SW-1 powinien akceptować połączenia z sieci. Skorzystaj z informacji pokazanych w tabeli adresowej. Przełącznik powinien być dostępny ze zdalnych sieci.
- Zastosuj słowo @Cons1234! jako hasło dostępu do trybu uprzywilejowanego EXEC.
- Skonfiguruj SSH, jak to zostało zrobione dla routera.
- Utwórz nazwę użytkownika NETAdmin z zaszyfrowanym tajnym hasłem LogAdmin!9
- Linie VTY powinny akceptować tylko połączenia SSH.
- Linie VTY powinny zezwalać na dostęp do interfejsu zarządzania przełącznikiem tylko z konta administratora sieci.
- Test ping z hostów obu sieci LAN powinny zakończyć się pomyślnie do interfejsu zarządzania przełącznikiem.